**Quick Installation** 

**APPCONTROL** Receiver

AAEG01-AAEG04

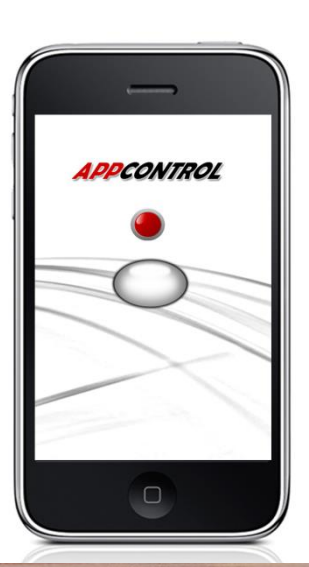

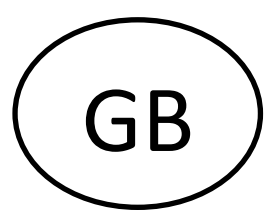

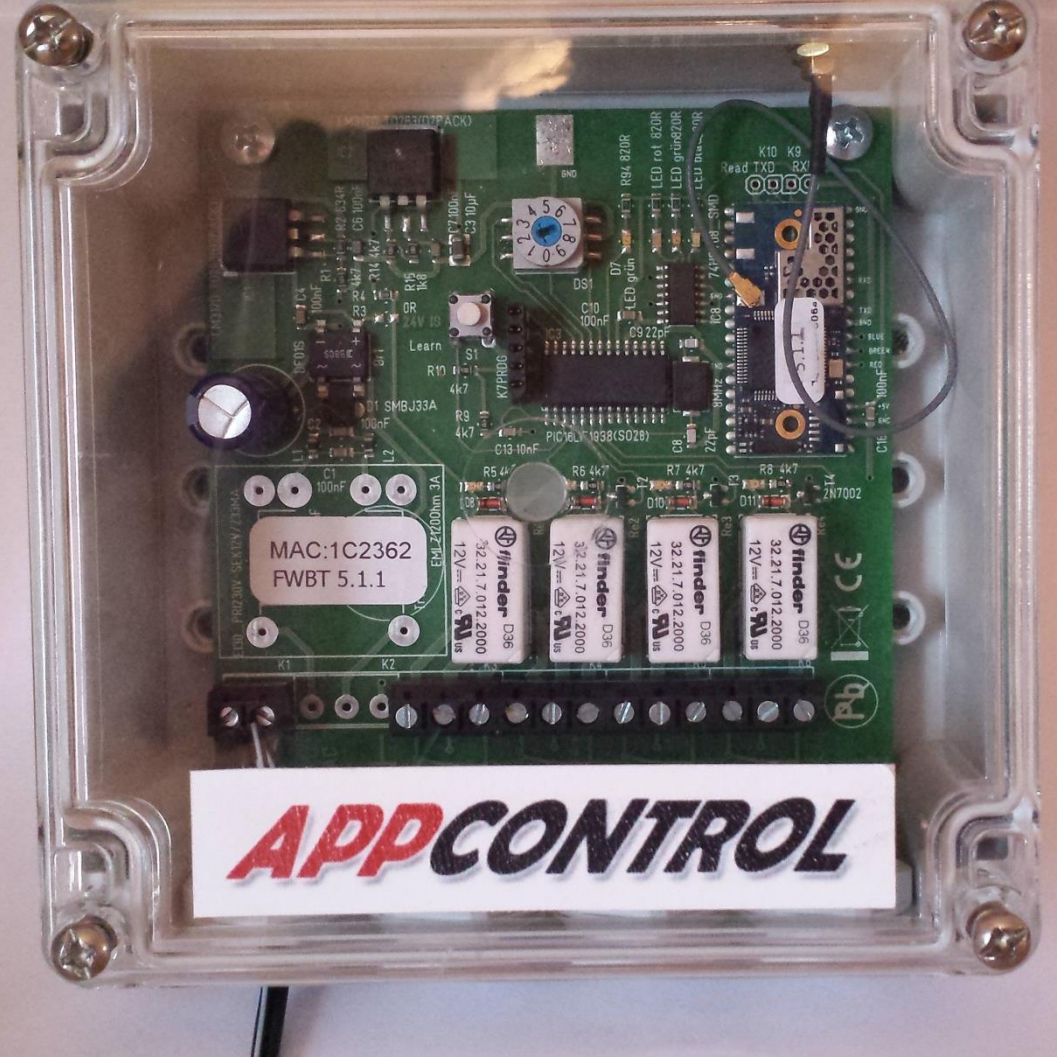

- 1. Open the housing cover after app installation
- 2. Mount the power supply wire at the terminals on the left side.
- 3. Put the device under power
- 4. Turn the rotary switch to position "1"
- 5. Press and hold the "learn push button" for 2 seconds

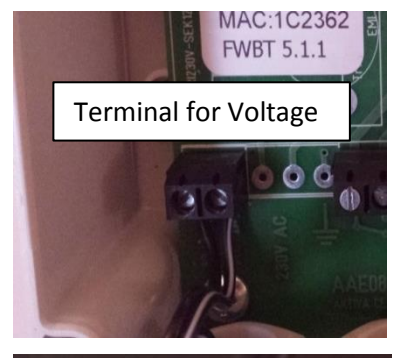

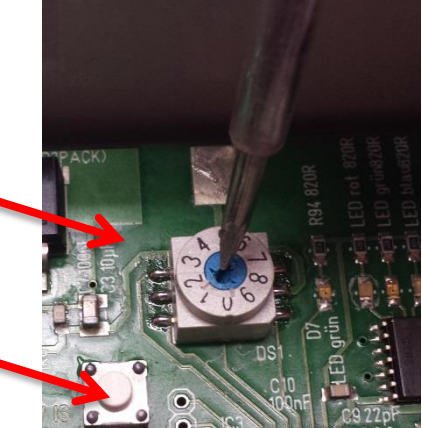

until the red LED lights continuously

- 6. Activate Bluetooth on your smartphone
- 7. Open the App
- 8. Go to "New Receiver"
- 9. Press "Search Receiver".

Make sure that no other Bluetooth device is around.

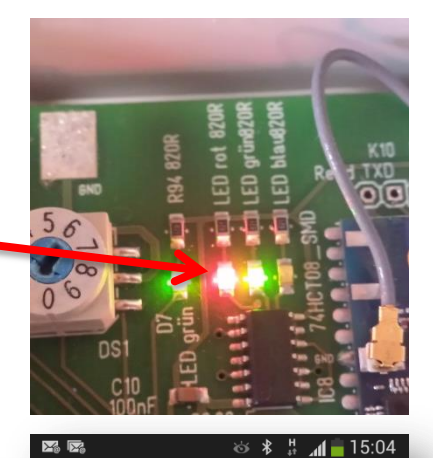

< 👄 Neuer Empfänger

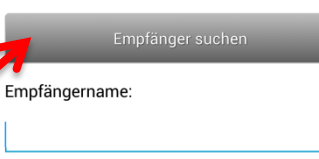

Anzahl der Bedientasten:

mpfänger hinzuzufügen. v

04

Um einen neuen Empfänger hinzuzufügen, wählen Sie über den Drehschalter am Empfänger einen, von keinem anderen Telefon oder Tablet genutzten Wert (1-8). Nach der Suche und Auswahl des Empfängers, können Sie diesem einen persönlichen Namen zuweisen und die Anzahl der Bedientasten wählen.

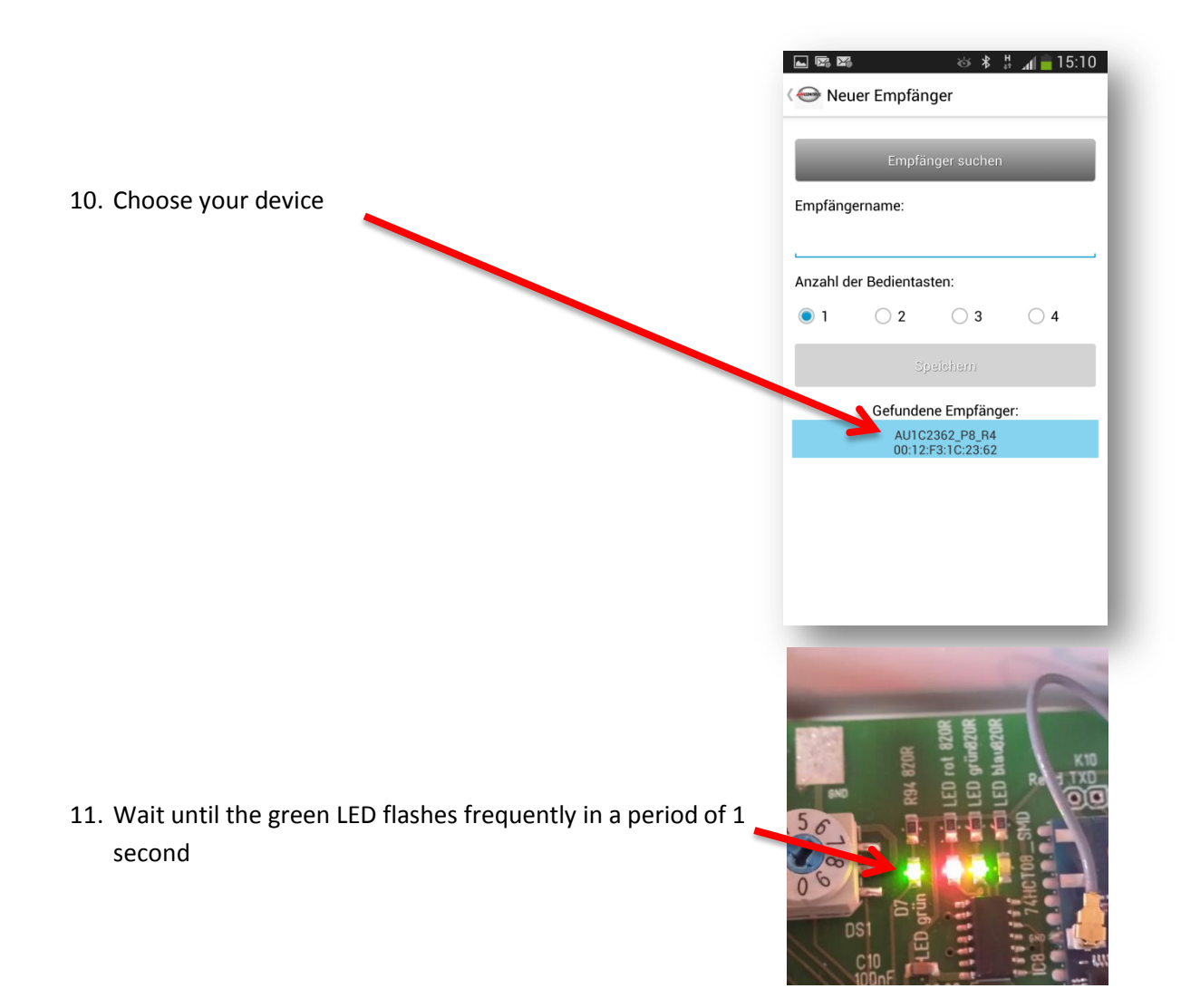

12. Change the name to "number of rotary switch – personal name" (e.g.: 1 – Garage Daniel Flynn)

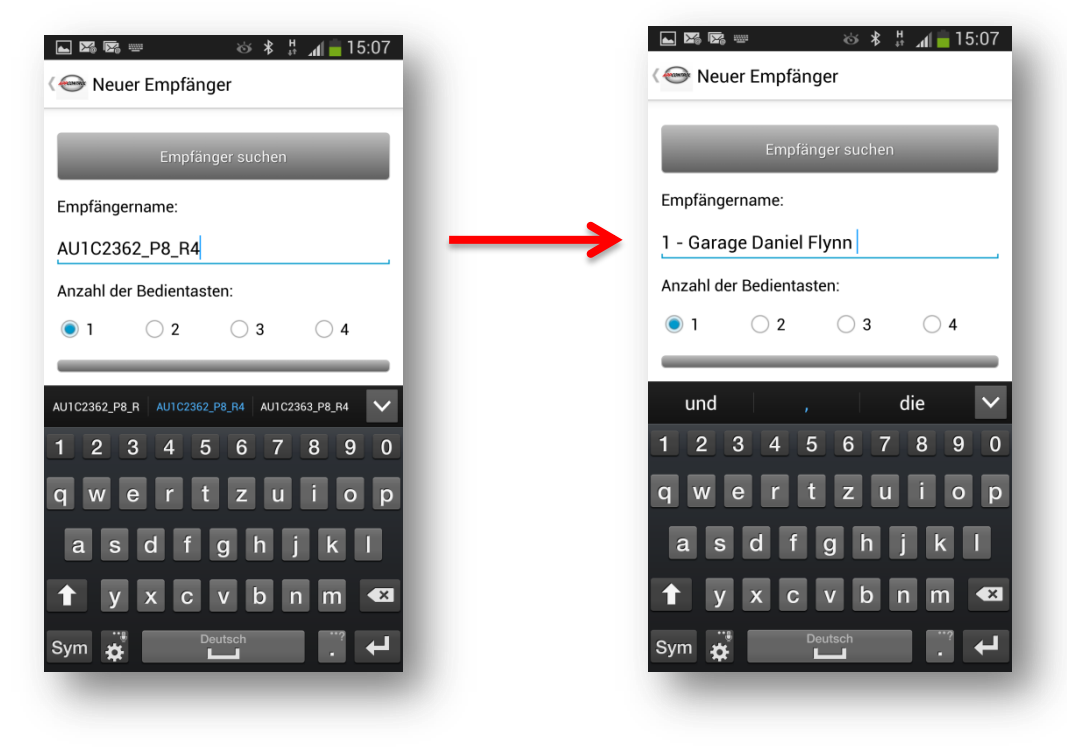

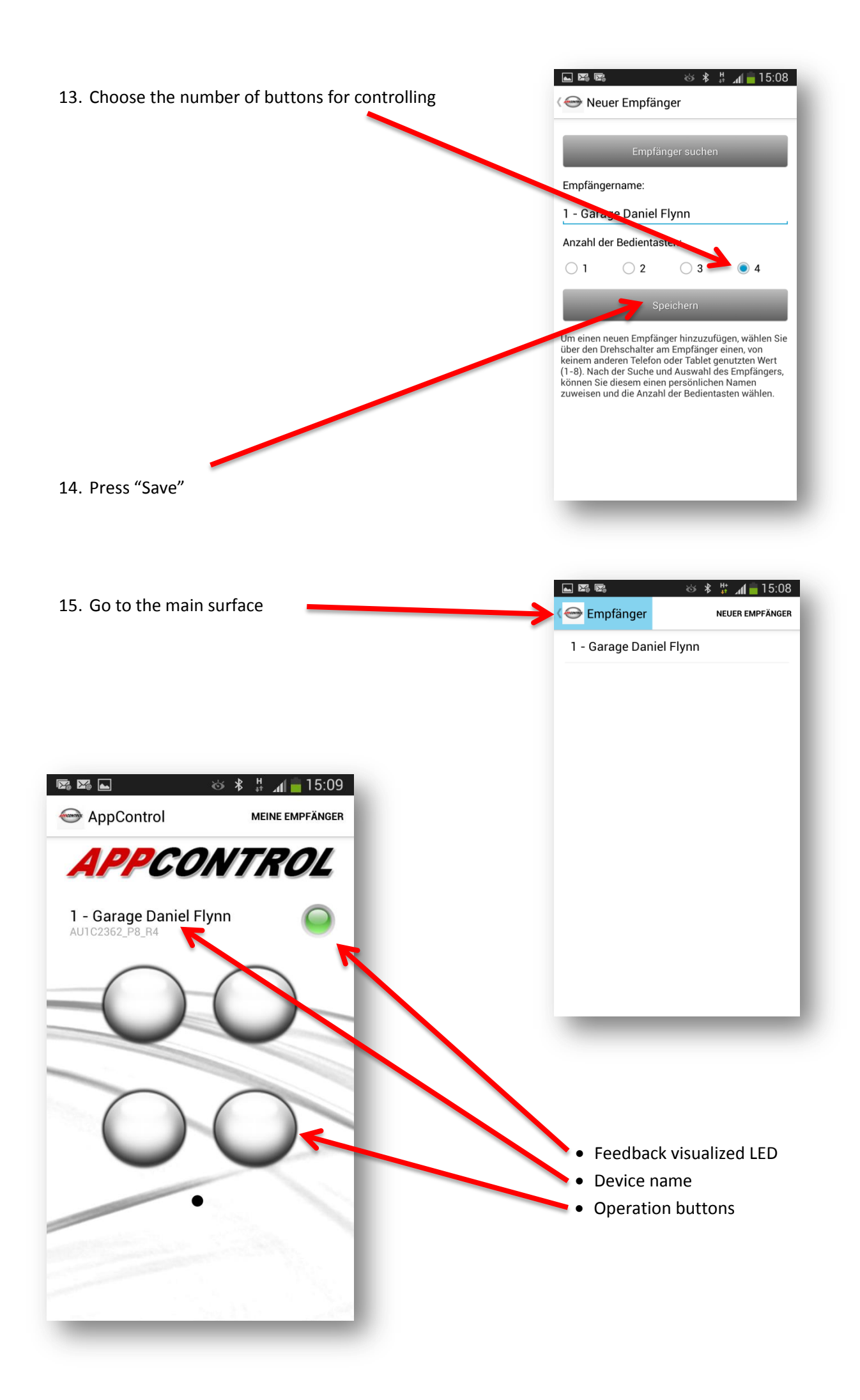